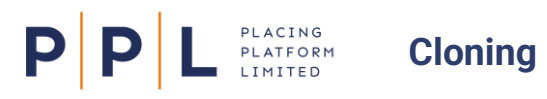

## Cloning

You can clone a Placement or a Contract on the Structure tab by selecting the ellipsis menu for the appropriate item and selecting **Clone Placement** or **Clone Contract**.

<u>Note:</u> for Renewals, it's recommended that you use the **Clone Placement** option, as this enables you to clone all the contracts within it and apply a new **Placement Effective Year**.

|                    | Annual of the second second | inn<br>B11 Matter hadhanase de dese 1965                                 |
|--------------------|----------------------------------------------------------------------------------------------------|--------------------------------------------------------------------------|
| Cloning a Contract | Enter enter installe<br>Discourse                                                                                                    | a a fair <b>0 i Gearna</b> donana<br>i an a faire i<br>Marsana<br>annana |
| Broker Training    | 1. 16.007<br>2. 16.000<br>2. 17.000                                                                                                    | iner                                                                     |
| <u>1 min video</u> | 4 vm                                                                                                    | Tabletine C C C                                                          |

The Underwriters on the cloned contracts and sections don't get copied over to the new contracts and sections, but you can make them available for selection without having to search for them again, as explained below.

If you are cloning the whole placement:

- 1. Select the ellipsis menu for the placement and select **Clone Placement**.
- On the Clone Placement screen, enter a Placement Description and on the Placement Structure tab, select the items in the structure that you wish to clone. All are selected by default.
- 3. On the **Underwriter Pool** tab, select the Underwriters that you want to be available for quick reselection from the Pool tab when adding the renewal Underwriters to the cloned contract.
- 4. Select **Clone**. The cloned placement will then appear.

| All Contracts within the cloned Placement will be c | reated with an automatically generated Contract Reference. Plea | ase ensure these are upda |
|-----------------------------------------------------|-----------------------------------------------------------------|---------------------------|
| cement Description                                  |                                                                 |                           |
| operty Terrorism 2024                               |                                                                 |                           |
| acement Structure Underwriter Pool                  |                                                                 |                           |
| Underwriter                                         | Company                                                         |                           |
| JK-DEM01 Rowling                                    | HG Marine Risks-DEM01                                           |                           |
| BE Bernardine-DEM01 Evaristo                        | BH UK Marine Risks-DEMO1                                        |                           |
| Toni-DEM01 Morrison                                 | ABC Property Risks-DEMO1                                        | <b>~</b>                  |
|                                                     |                                                                 |                           |
|                                                     |                                                                 |                           |
|                                                     |                                                                 |                           |

- In the new placement, select the contract then select the Underwriters tab.
  Select + Add Underwriter and on the Pool tab choose which of the expiring contract's Underwriters to include.
- 6. Select Add.
- 7. Enter the Underwriters' proposed lines, and update the Data and Documents as required. Submit to Underwriters when ready.

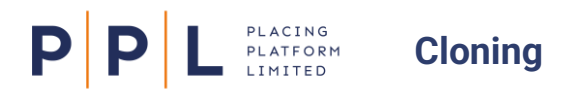

If you are cloning a contract but not the whole placement:

- 1. Select the ellipsis menu for the contract and select **Clone Contract**.
- 2. On the Clone Contract to a placement screen, in the **Contract reference** field enter or generate the contract reference.
- 3. Enter a **Contract description**.
- In the Contract destination field, select the placement that you want this contract to be placed in. The field defaults to the current placement.
  - **Note:** As contracts are cloned to an existing placement, it may be preferable to clone the whole placement for renewals.
- If the contract has sections, in the Contract Structure field, select the sections that you wish to clone.

| Clone contract to a placement | ×                           |  |
|-------------------------------|-----------------------------|--|
| Contract reference            |                             |  |
| 14093645633                   | Generate Contract Reference |  |
| Contract description          |                             |  |
| Property 1 2024               |                             |  |
| Contract destination          |                             |  |
| 13/03 Sections                | •                           |  |
| Contract Structure            |                             |  |
| В ик                          |                             |  |
| EEA - France                  |                             |  |
|                               |                             |  |
| Expand all Collapse all       | Cancel                      |  |

- 6. Select Clone.
- 7. In the cloned contract, on the Underwriters tab select + Add Underwriter. Find and select the required Underwriters.

**<u>Note</u>**: The **Pool** tab will contain the Underwriters who were on the contract used to create the clone.

8. Enter the Underwriters' proposed lines, and update the Data and Documents as required. Submit to Underwriters when ready.